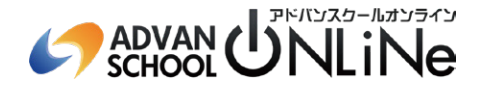

# **Adobe Creative Cloud**

## 学生·教職員個人版

## インストールマニュアル

※こちらのマニュアルに記載の情報は2022年10月時点のものです。内容は予告なく変更になる場合がございますので、あらかじめご<u>了承ください。</u>

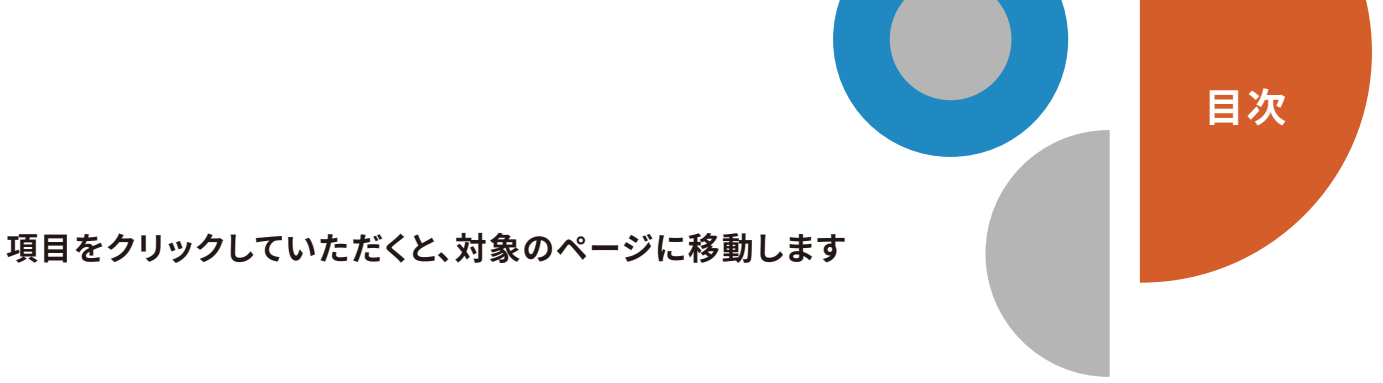

## ● はじめに

| Adobe Creative Cloudとは | 02 |
|------------------------|----|
| ご利用可能ソフト一覧             | 03 |
| インストール前の注意事項           | 04 |

## ● インストールガイド

| ステップ0. Adobe IDの作成 ······    | 06 |
|------------------------------|----|
| ステップ1. 引き換えコードの認証            | 09 |
| ステップ2. Creative Cloudをインストール | 14 |
| ステップ3. アプリを起動して、利用開始!        | 16 |

## → こんな時は

| 各サポートへのお問い合わせ | <br>18 |
|---------------|--------|
| よくある質問集       | <br>19 |

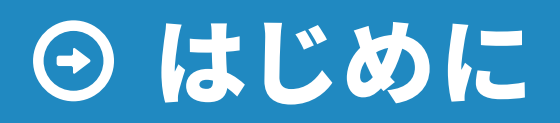

インストールの前に、一度ご確認ください

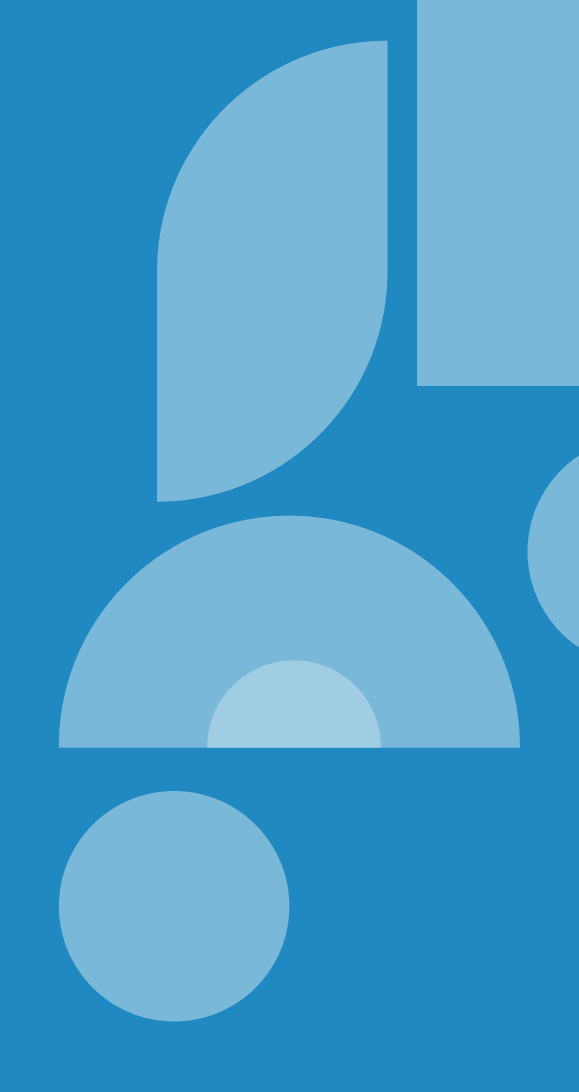

### ようこそ!クリエイティブの世界へ!

この度は、弊社製品「WEB/DTPエキスパートコース」をご購入いただき、 誠にありがとうございます。

Adobe Creative Cloudは、趣味に、仕事に、将来のためのスキルアップまで 幅広くご活用いただけます。クリエイティブの世界を存分にお楽しみください!

# 💿 Adobe Creative Cloudとは

Adobe Creative Cloudは、アドビの最新クリエイティブツールとサービスを統合した、サブスクリプション(期間契約)製品です。PhotoshopやIllustratorをはじめとするクリエイティブツールは、これまでの買い切り型のソフト「CS」から「CC」にブランド名を変更し、Creative Cloudにより密接に統合されました。この最新の「CC」デスクトップアプリケーションを含め、今後リリースされるクリエイティブ関連のツールやサービスは、すべてCreative Cloudからのみ提供されます。

#### 幅広い創作活動ができる!

制作のジャンルやツールの種類に、悩むことはありません。Creative Cloudなら、グラフィックデザイン、 写真、Web、映像など、デジタルコンテンツの制作や編集に必要なツールがすべて使い放題。今後、あなた のやりたいことが増えたり、変わったりしても安心です。

#### あなたのスキルと可能性が広がる!

プロの現場で求められる技術や表現力に対応できるよう、新しい機能が継続的に追加されていきます。 新しい分野のスキルを数多く身に付けることで、制作や就職の可能性が大きく広がります。

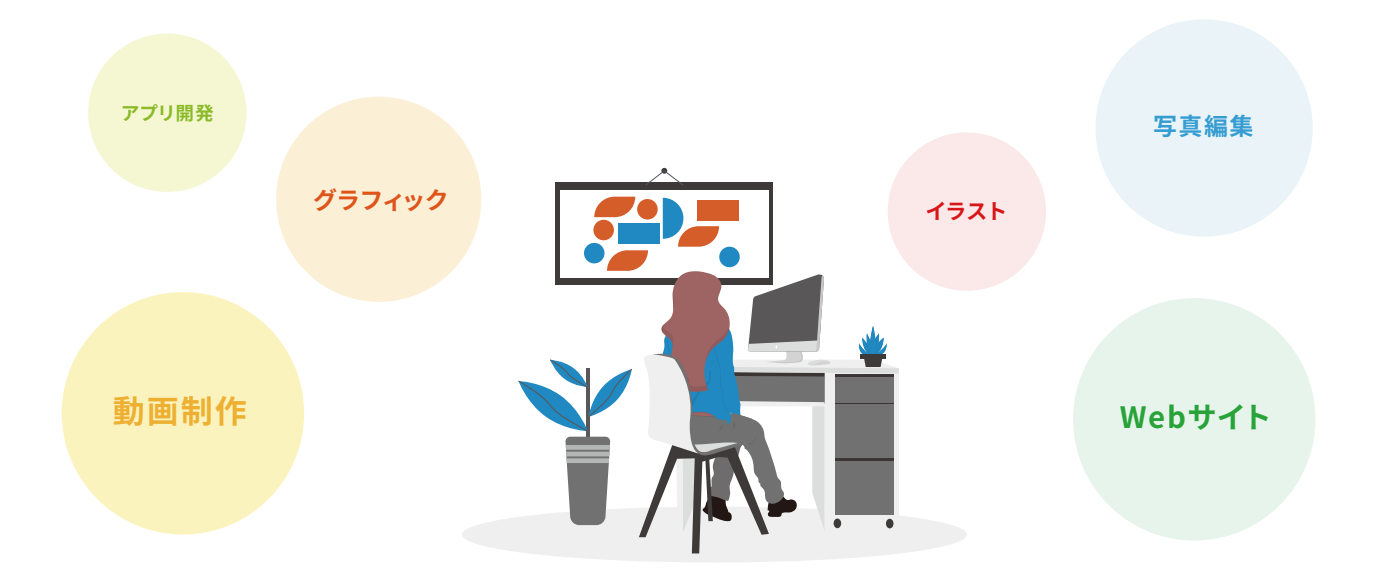

## ご利用可能ソフト一覧 (2022年10月現在)

| L   | Acrobat Pro - 単体プラン | Ch | Character Animator |
|-----|---------------------|----|--------------------|
| Ps  | Photoshop           | Ca | Capture            |
| Ai  | Illustrator         | Fr | Adobe Fresco       |
| Id  | InDesign            | Br | Bridge             |
| Pr  | Premiere Pro        | 0  | Adobe Express      |
| Ae  | After Effects       | Ru | Premiere Rush      |
| Lr  | Lightroom           | Ps | Photoshop Express  |
| Xd  | Adobe XD            | Ps | Photoshop Camera   |
| An  | Animate             | Me | Media Encoder      |
| LrC | Lightroom Classic   | Ar | Aero               |
| Dw  | Dreamweaver         | لم | Adobe Scan         |
| Dn  | Dimension           | Le | Fill & Sign        |
| Au  | Audition            | لم | Acrobat Reader     |
| lc  | InCopy              |    |                    |

## 学生教職員個人版CreativeCloudは、

個人版と同様の機能をご利用できます。

※プランによって使用できる製品・サービスに限りがある場合があります。
 ※1契約につき2台までのコンピューターにインストールできます。
 (同時起動はできません)

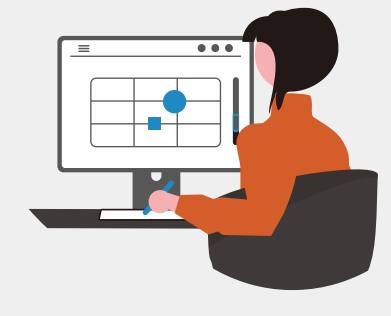

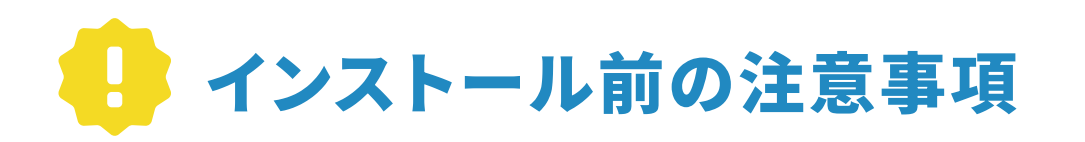

▲ ご利用手続きは最後まで完了させましょう

引き換えコードは、Adobeの専用サイトで入力し、認証を完了させます。 コードを受け取ってからサイト認証までの手続きを一気に完了させること で、引き換えコードの紛失の心配が無くなります。 必ず手続きは最後まで完了させるようにしましょう。

| $\int$ | то | 00 | 7 |
|--------|----|----|---|
|        |    |    |   |
|        |    |    |   |
| L      |    |    |   |

## 2 >>> 引き換えコードは大切に保管しましょう

発行された引き換えコードを認証することで、「学生教職員個人版Creative Cloud」を(1つのコード につき)1年間ご使用いただけます。 必ず印刷して、大切に保管するようにしてください。

## 3 >> 現在Creative Cloudの体験版をご利用中の方へ

**必ず体験期間終了後に引き換えコードを認証**してください。

体験版利用期間中に引き換えコードを認証し、体験版をキャンセルすると、<mark>認証された引換コードの</mark> ご利用期間自体も キャンセルされてしまいます。

もし体験版のキャンセルが必要な場合には<mark>、引き換えコードを認証する前に必ず体験版をキャンセル</mark> してください。

## 👍 >>> CS6製品(永続ライセンス版)をご利用中の方へ

永続ライセンス版のCS6製品を使用しているPCへCreative Cloudをインストールする際、 必要な手続きがあります。詳細は、以下のAdobeサポートまでお問い合わせください。

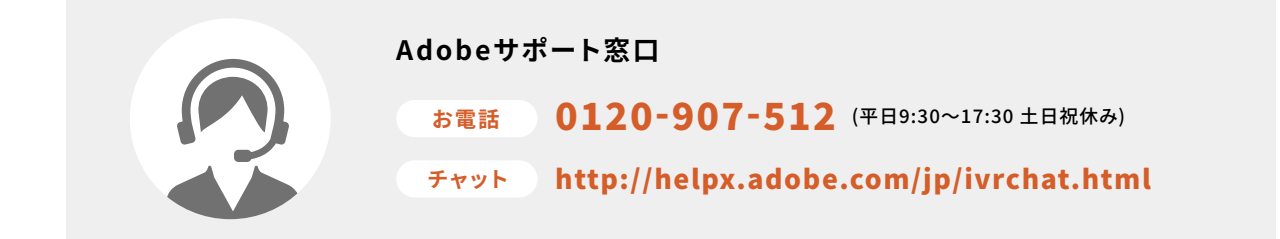

# ⊙ インストールガイド

ご利用開始までのお手続きを、4ステップでご説明します

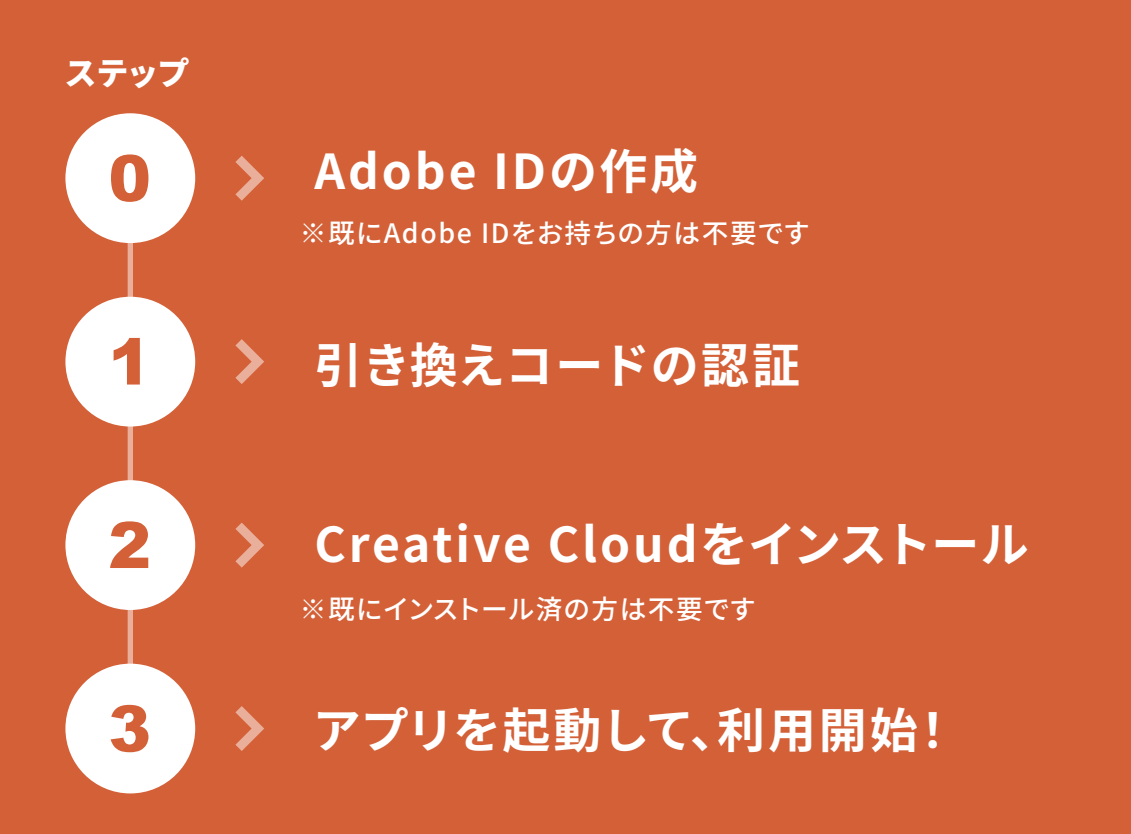

🖅 ご準備いただくもの

#### 1.引き換えコード(24桁)

引き換えに必要な、24桁(4桁×6)の英数字です。詳しくはP11をご覧ください。

#### 2. Adobe ID

※お持ちでない方は、次ページの「ステップ0 Adobe IDの作成」から始めてください。

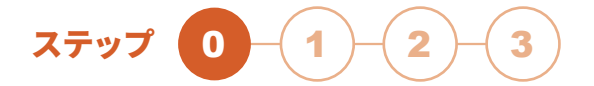

# >>> ステップ0 Adobe IDの作成 \*IDをお持ちでない方のみ行ってください

Creative Cloudをご利用いただくには、Adobe IDが必要です。 Adobe IDをお持ちでない場合は、このステップで作成しておきましょう。 作成したAdobe IDは、毎年更新時に必要となりますので、大切に保管してください。

#### 手順0-1 Adobe公式サイトにアクセスする

Adobe公式サイトにアクセスし、右上の「**ログイン**」ボタンをクリックしてください。

→ https://www.adobe.com/jp/

| Adobe クリエイティビティとデサイン、 PDFと電子サイン、 マーケティングとコマース、 へ 今すぐ、つくろう 動画編集でも、デザインでも、写真加工でも。創作を<br>はとめるのに必要なものは、Adobe Creative Cloudic | ルプ&サポート > 0 077>                                                                  |
|----------------------------------------------------------------------------------------------------|-----------------------------------------------------------------------------------|
| (無料で始める) Creative Cloudについて詳しくみる                                                                                          |                                                                                   |
|                                                                                                    |                                                                                   |
| お寄様別おすすめブラン: 学生・教職員 写真す                                                                                                   | 好家 法人 Adobe Stock                                                                 |
| Photoshopがさらに進化 Illustratorでどこでもデザイ                                                                                       | ・<br>・<br>・<br>が<br>、<br>、<br>、<br>、<br>、<br>、<br>、<br>、<br>、<br>、<br>、<br>、<br>、 |
|                                                                                                    |                                                                                   |

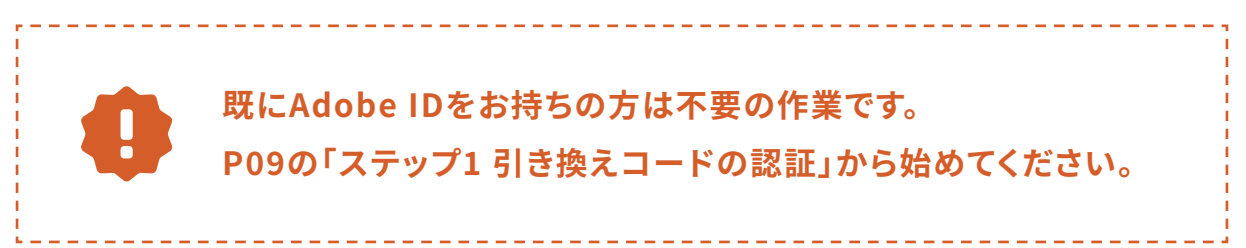

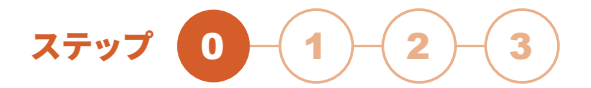

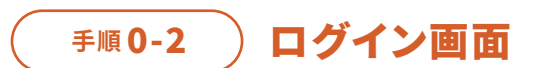

ログイン画面が表示されます。 「**アカウントを作成**」ボタンをクリックしてください。

| <b>ログ</b><br>初めてご系<br>電子メールア | <b>イン</b><br>川用の方<br>アカウントを作成<br>てください。 |
|------------------------------|-----------------------------------------|
|                              | または                                     |
|                              | É Apple でログイン                           |
|                              | G Google でログイン                          |
|                              | <b>9</b> Facebook でログイン                 |

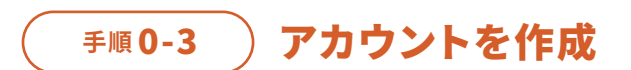

アカウント作成画面が表示されます。 メールアドレス、氏名、任意のパスワードを入力し、 「**アカウントを作成**」ボタンをクリックしてください。

※「日本」が選択されていることを確認してください。

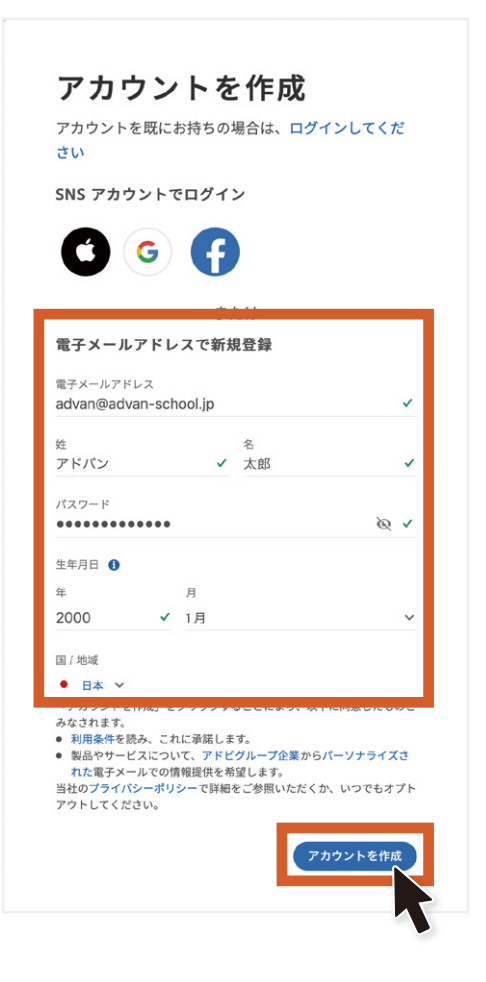

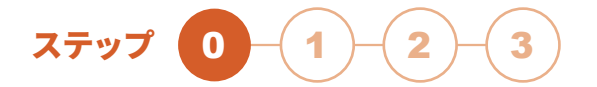

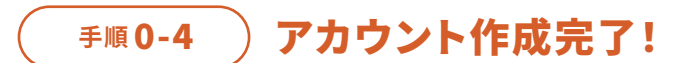

先ほど入力したメールアドレス宛に、本人確認メールが届きます。 確認リンクをクリックして、認証を完了させてください。

アカウント作成が完了すると、ログイン状態でサイトのトップページに移動されます。 右上のアイコンをクリックして、登録した「氏名」と「メールアドレス」が表示されていることを 確認してください。

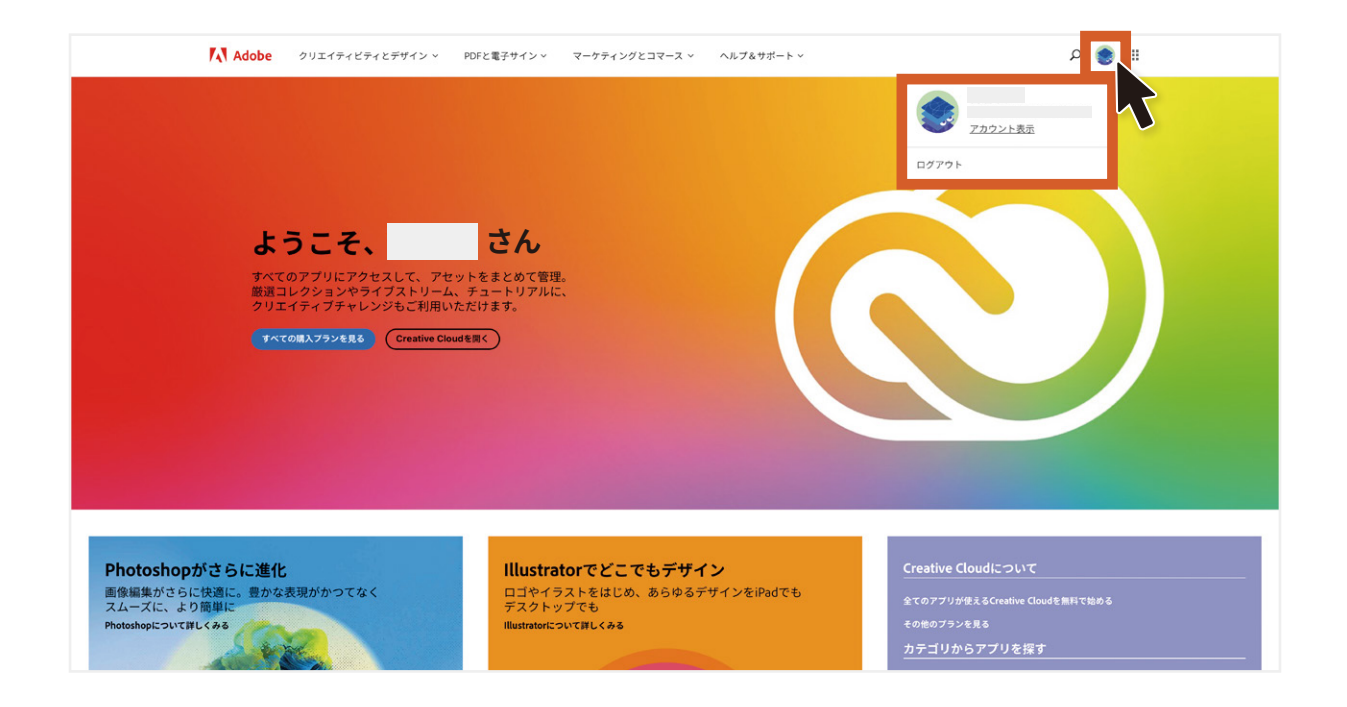

確認が完了できたら、次ページ「ステップ1引き換えコードの認証」の手順に進んでください。

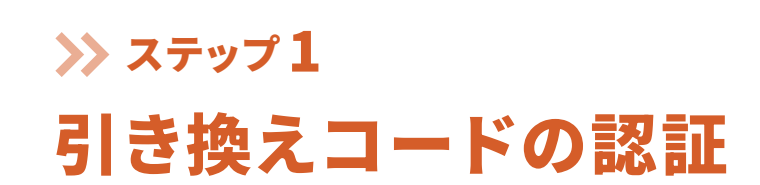

ステップ

#### 手順1-1 専用サイトにアクセス

「学生・教職員個人版専用サイト」にアクセスします。 「Creative Cloud サブスクリプションのコード引き換え」 画面が表示されます。

→ https://redeem.adobe.com/educard

| Creative                       |                  | уулат гызых        |   |
|--------------------------------|------------------|--------------------|---|
| ご利用は                           | ありがと             | こうございま             | ਰ |
| ご利用                            | ー<br>の Adobe ID: | apatt 7 dagmed com |   |
| 8                              | ⊕ Adobe ID ⊕ X - | -ルアドレスを使用          |   |
|                                |                  |                    |   |
|                                | 141 +11          |                    |   |
| 所属する教育機関                       | 訂育報              |                    |   |
| 学生または教職員                       |                  |                    |   |
| 私は学生です                         |                  |                    | ~ |
| 名前 (姓)                         |                  | 名前 (名)             |   |
| 0.00                           |                  | 87                 |   |
| 学校名                            |                  |                    |   |
| アドバンスクールオ                      | ンライン             |                    |   |
| 専攻分野                           |                  |                    |   |
|                                | ルチメディア           |                    | ~ |
| デザイン、Web、マ                     |                  | 卒業予定月              |   |
| デザイン、Web、マ<br><sup>卒業予定年</sup> |                  |                    |   |
| デザイン、Web、マ<br>卒業予定年<br>2020    | ~                | 12  12月            | ~ |

| 🛃 違う画面が出てしまった                                                         | ステップ 1/2                                                                     |
|-----------------------------------------------------------------------|------------------------------------------------------------------------------|
| まだログインをしていない方は、<br><b>アカウントを作成画面</b> が表示されます。                         | アカウントを作成<br>G 子 🚭                                                            |
| 「 <b>ログインしてください</b> 」をクリックして、<br>ログイン画面へ移動します。                        | または<br><b>電子メールアドレスで新規登録</b><br>アカウントを既にお持ちの場合は<br><u>ログインしてくだ</u>           |
| Adobe ID (メールアドレス) とパスワード<br>を入力して、ログインを行ってください。<br>完了すると引き換え画面に進みます。 | <b>ログイン</b><br>初めてご利用の方はアカウントを作成してください。<br><sub>電子メールアドレス</sub><br><u>終行</u> |
|                                                                       | または                                                                          |

#### ● 手順1-2 )「所属する教育機関情報」を登録

ステップ

以下の通りに選択・入力をしていただき、「続行」をクリックしてください。

| ① 学生または教職員      | 「私は学生です」           |
|-----------------|--------------------|
| ② 名前(姓) / 名前(名) | お客様のお名前            |
| ③ 学校名           | 「アドバンスクールオンライン」    |
| ④ 専攻分野          | 「デザイン、WEB、マルチメディア」 |
| ⑤ 卒業予定年 / 卒業予定月 | 弊社からのメールに記載されている年月 |

#### 5 卒業予定年月の入れ方

引換コードをお送りしたメール内に記載の、受講期限を入力してください。

新規 の方 件名【通信講座受講と製品のダウンロードについて】

更新の方件名【通信講座受講と製品の更新について】

#### アドバン 太郎 様

お世話になっております。アドバンスクールオンラインです。 この度はご購入いただき誠にありがとうございます。

#### 【通信講座の受講について】

ID:AD0000-0000 PW: 通信講座:WEB/DTPエキスパートコース 受講期限 2022/6/4 ※メールに記載の年月は、 Adobeソフトの期間ではなく 「通信講座」の受講期間を記載して います。

記載の受講期限を入力してください

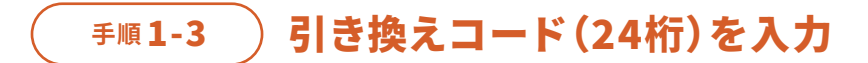

ステップ

弊社よりお客様にお送りした、24桁(4桁×6)の引き換えコードを入力し、 「コードを引き換え」をクリックしてください。

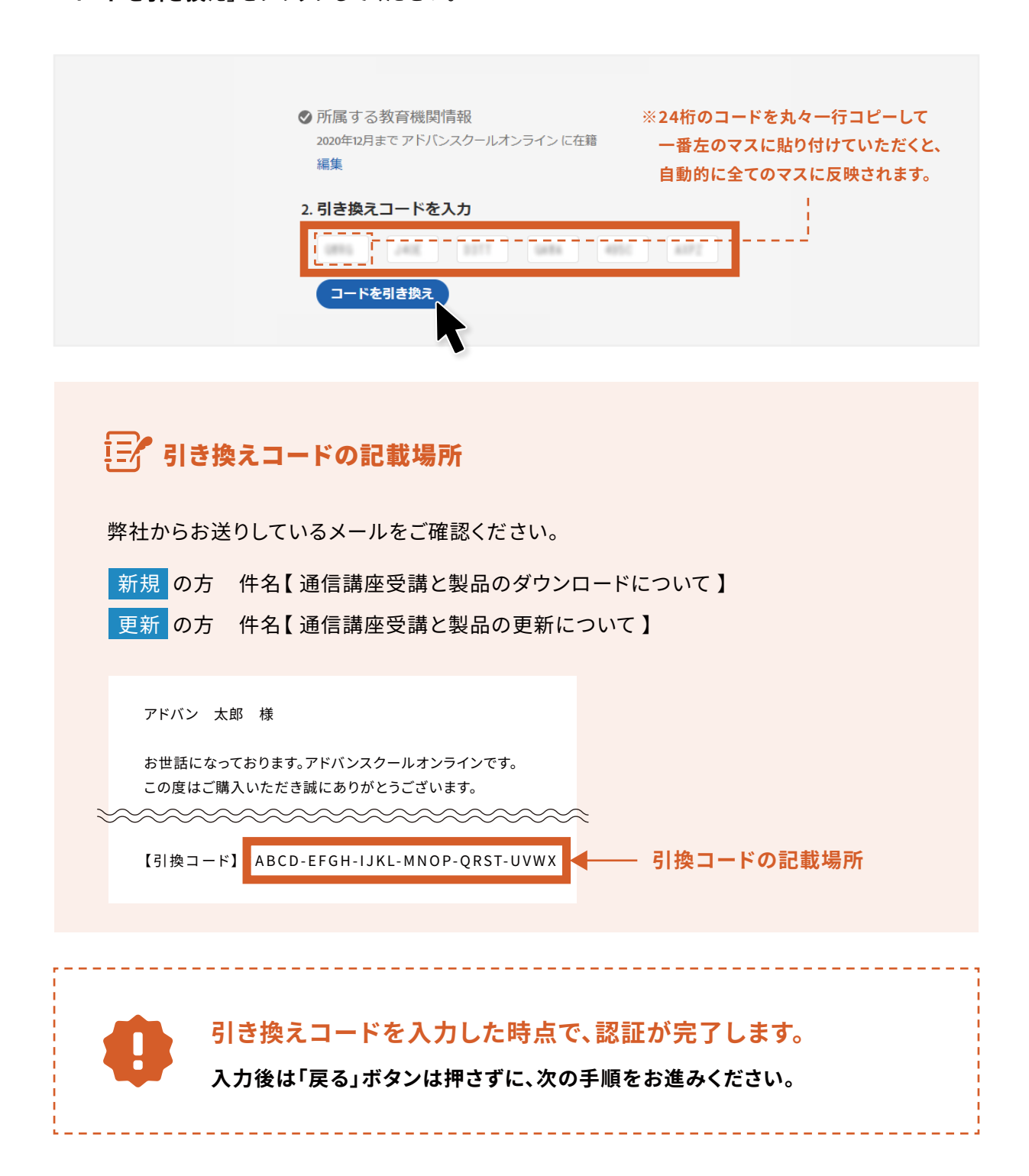

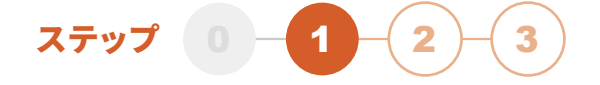

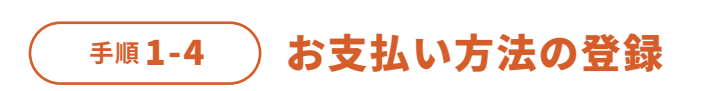

お支払い方法の登録画面が表示されます。 <mark>「後で知らせる</mark>」を選択し、次の手順に進んでください。

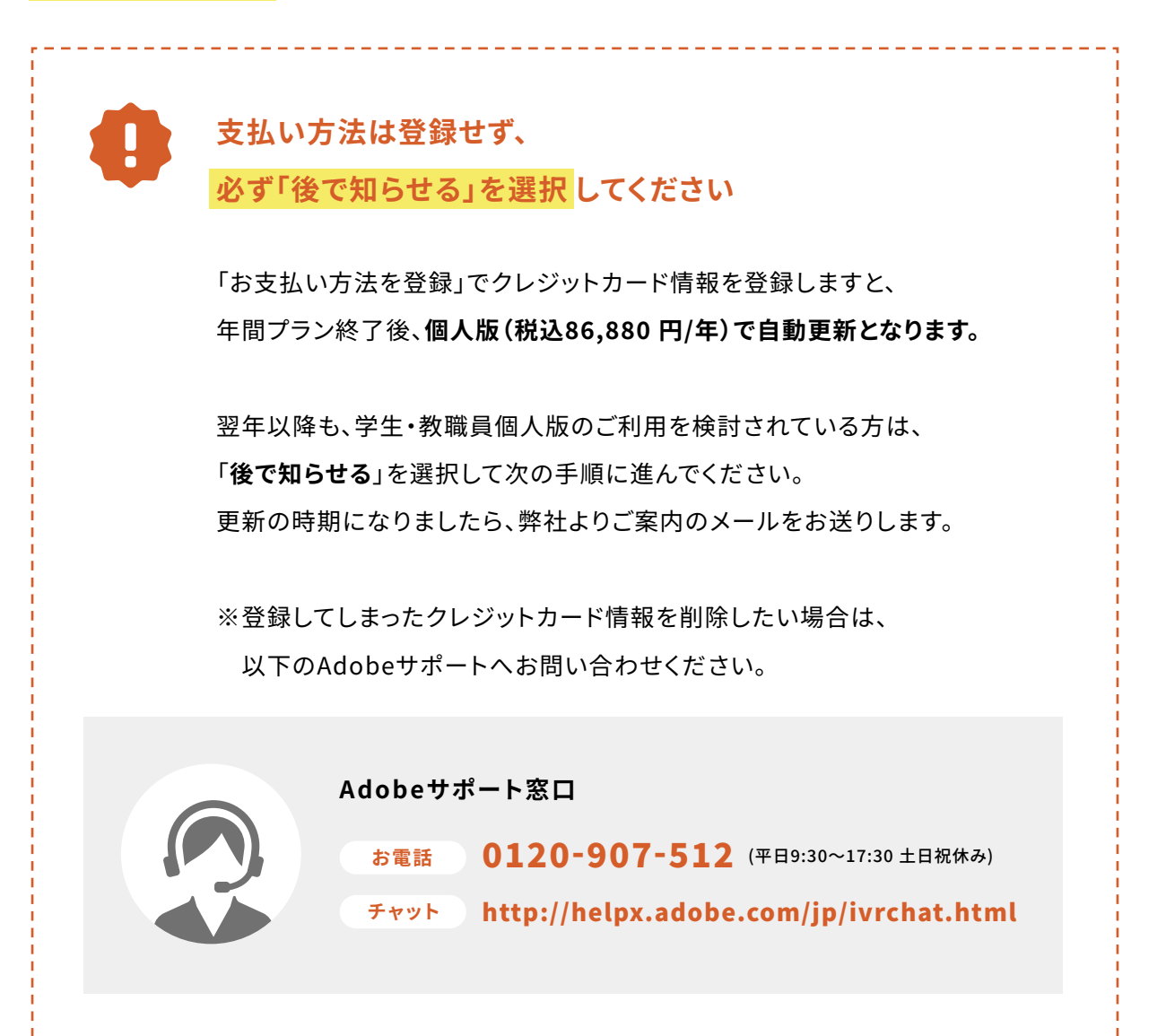

※過去に「後で知らせる」をご選択いただいたことがあると、表示されない場合がございます。

インストールガイド / 1.引き換えコードの認証

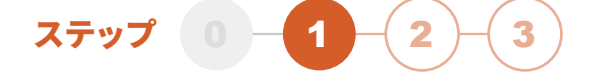

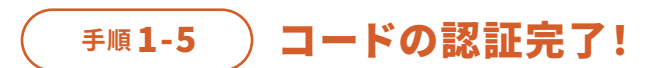

認証完了メールが届き、使用開始できる状態になりました。 「**今すぐ開始**」をクリックしてください。

| ご利用の Adobe ID:                                         |  |
|--------------------------------------------------------|--|
| ◇ 所属する教育機関情報<br>2020年12月までアドバンスクールオンラインに在籍             |  |
| ⊘ コードの引き換え完了                                           |  |
| 3. Creative Cloud を使用開始<br>サブスクリプションが有効になりました<br>今すぐ開始 |  |

クリック後、Adobeから認証完了のメールが届きます。 「利用開始」をクリックし、ソフトのインストール画面に進んでください。

完了したら、次ページ「<mark>ステップ2 Creative Cloudをインストール</mark>」の手順に進んでください。

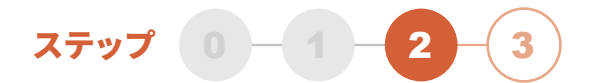

## >>> ステップ2 Creative Cloudをインストール

※未インストールの方のみ行ってください

コードの認証が完了したら、

最後にCreative Cloudアプリをインストールし、いよいよ利用開始となります!

#### 手順2-1 Creative Cloudのサイトにアクセス

サイトのCreative Cloudアプリページを開きます。 任意のソフトの「**インストール**」ボタンをクリックしてください。 クリックすると、Creative Cloudアプリのインストーラーがダウンロードされます。

→ https://creativecloud.adobe.com/apps/all/desktop

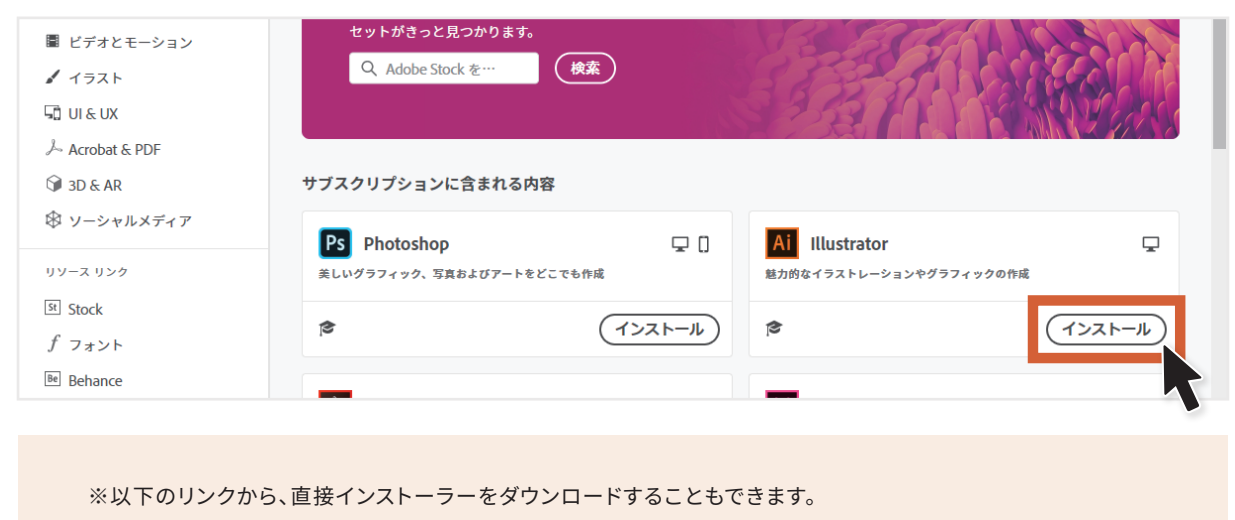

https://creativecloud.adobe.com/apps/download/creative-cloud

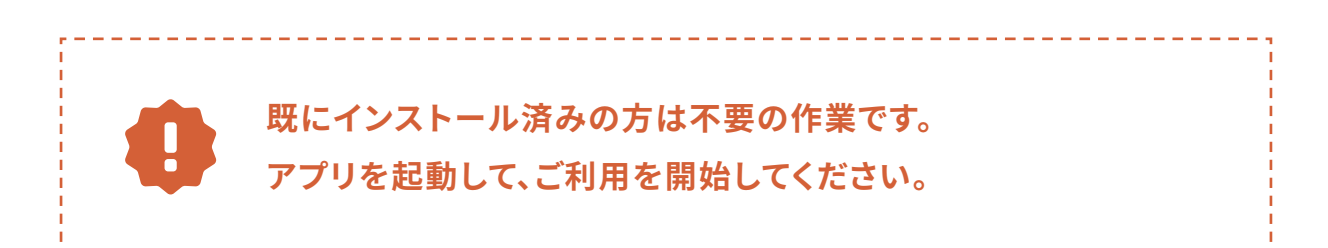

インストールガイド / 2.Creative Cloudをインストール

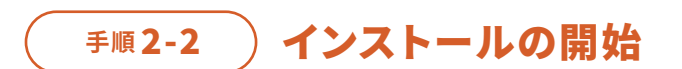

ダウンロードしたインストーラーを**ダブルクリック**して、 インストールを開始します。

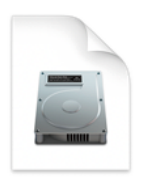

Creative\_Cloud\_I nstaller.dmg 5.3 MB

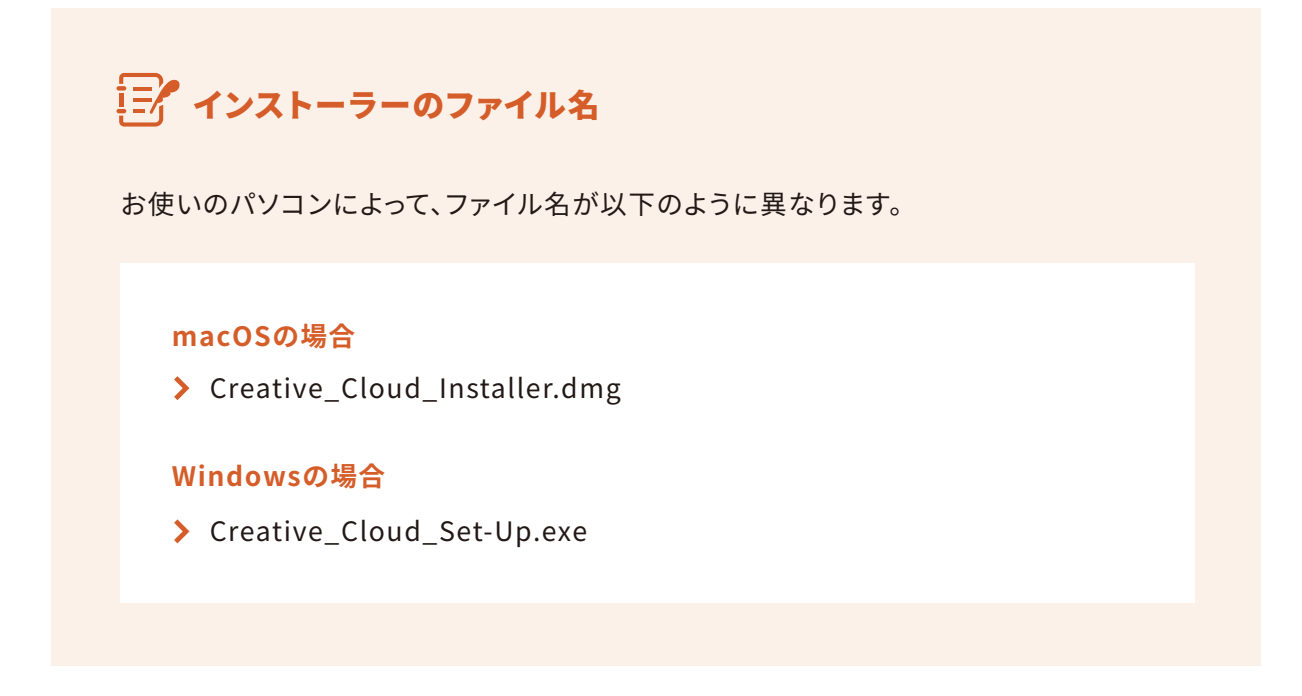

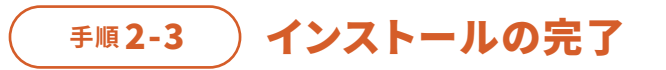

画面に表示される指示に従って、アプリのインストールを完了させてください。

## ≫ ステップ3 アプリを起動して、利用開始!

ステップ

インストールしたCreative Cloudアプリが起動します。 ※先ほどの手順2-1で「インストール」をクリックしたソフトの自動インストールが始まります。

インストールしたアプリの「**開く**」ボタンをクリックすると、ソフトが起動されます。 お好みのソフトをそれぞれインストールしていただき、ご利用を開始してください。

| Creative Cloud Desktop            |                               |                                          | - 🗆 ×               |
|-----------------------------------|-------------------------------|------------------------------------------|---------------------|
|                                   | っと知る Stock とマーケットプレイス         | Q Creative Cloud を検索                     | f 🖡 📥 🥚             |
| アブリ                               | すべてのアプリ                       | 🖵 デスクトップ 📋 モバイル 🗖 Web                    |                     |
| <b>!!!</b> すべてのアプリ                |                               |                                          |                     |
| ∂ アップデート                          | St Adobe Stock                |                                          | . C. Marine         |
| カテゴリ                              | 10 点の無料 Adobe Stock 画像と無料体販   | 食版を入手し                                   |                     |
| Adobe Express                     | ましょう。次のプロジェクトに最適な<br>と見つかります。 | 素材かきっ                                    |                     |
| ⑤ 写真                              |                               |                                          |                     |
| 👍 グラフィックデザイン                      | Q Adobe Stock 2 @ W           |                                          |                     |
| ■ ビデオ                             |                               |                                          |                     |
| 🖌 イラスト                            |                               |                                          |                     |
| LD UI⊱UX                          | インストール済み                      |                                          |                     |
| Ø 3D ≿ AR                         | Ai Illustrator                | <ul> <li>最新</li> </ul>                   | (開≰) …              |
| $\clubsuit$ Acrobat $\succeq$ PDF |                               |                                          |                     |
| リソース リンク                          | ご利用のプランに含まれるアプリ               |                                          |                     |
| St Stock                          |                               |                                          |                     |
| f フォントを管理                         | Ps Photoshop                  | Acrobat DC                               | In Design           |
| 倉 チュートリアル                         | 美しいグラフィック、写真およびアートをと<br>こでも作成 | モバイル、コネクテッドワールドに対応する<br>完全な PDF ソリューション。 | エレガントなレイアウトのデザインと公開 |
| Pf Portfolio                      | インストール                        |                                          | (インストール) …          |

#### ※コード認証やインストールがうまくいかない場合は、Adobeサポートまでお問い合わせください。

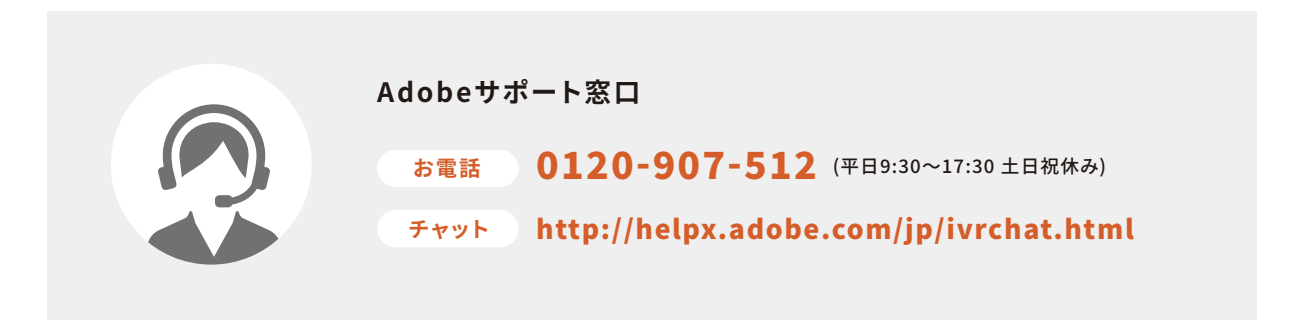

# ⊙ こんな時は

各サポート窓口・よくある質問集のご案内です

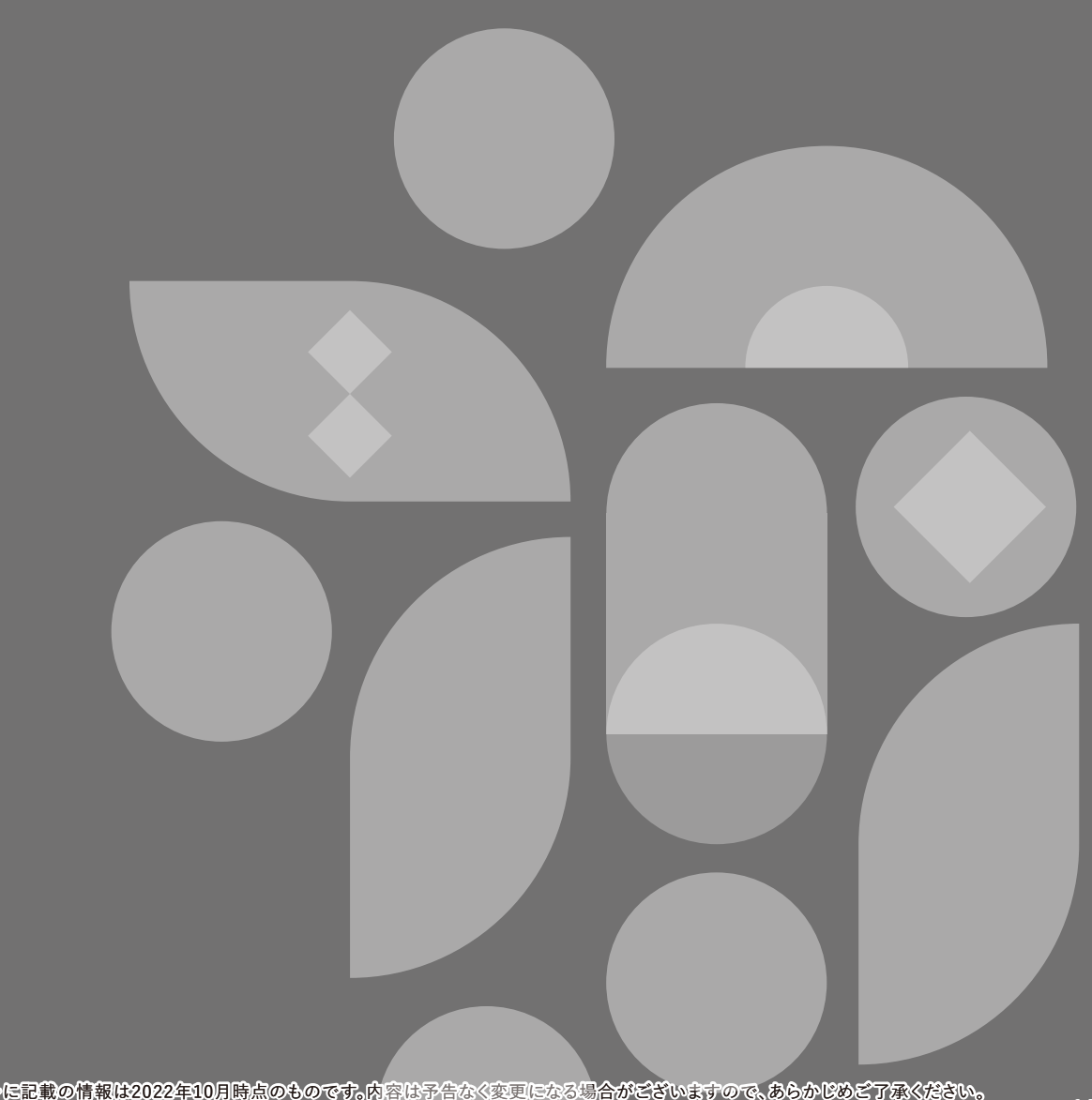

## 各サポートへのお問い合わせ

ご相談内容によって、対応できる窓口が異なります。

ご質問内容に合わせた窓口にお問い合わせいただくとスムーズです。

また、よくいただくご質問を、次ページ「よくある質問集」にもまとめましたので、ぜひご覧ください。

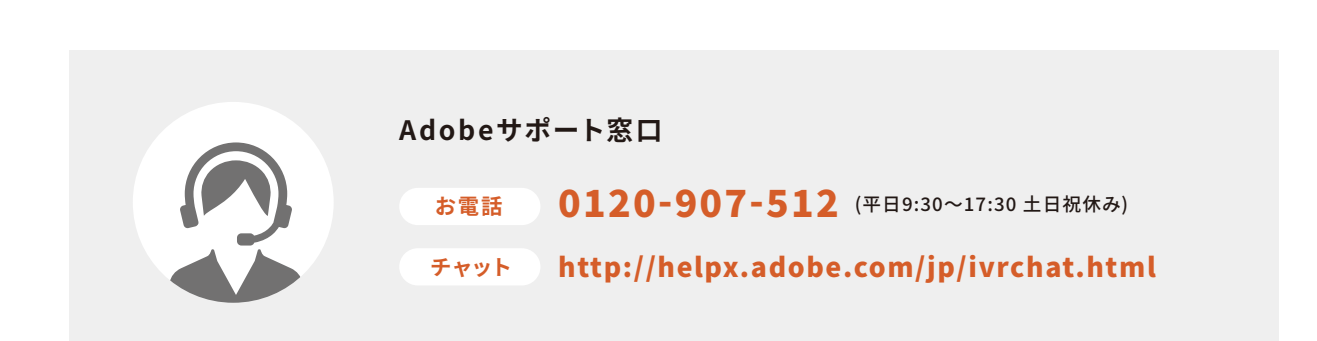

> Adobeに関するお問い合わせ 例:「Creative Cloudのインストール」や「コード認証」等

> 当スクールに関するお問い合わせ 例:「スクールの会員証」や「ご購入プラン」等

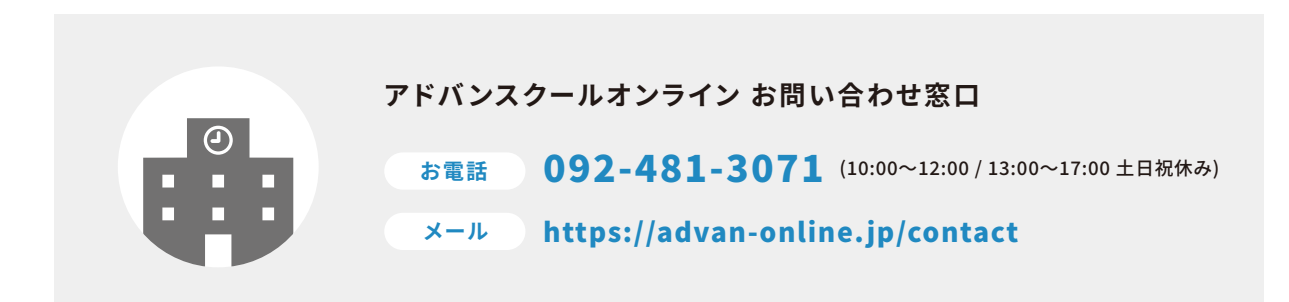

## よくある質問集

Adobe Creative Cloudのインストールやマニュアルに関する、よくある質問をまとめました。 マニュアルの手順通りにいかない場合は、こちらをご覧ください。

※この中に解決法がない場合は、前ページ記載の、各サポート窓口へお問い合わせください。

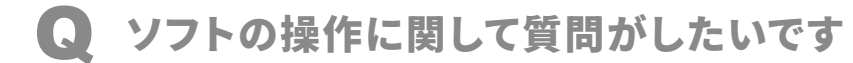

受講期間中、以下お問い合わせ窓口より、何度でもご質問を受付しております。 ご質問から3営業日以内に回答させていただきます。

#### https://advan-online.jp/contact

※お電話での受付はできかねますので、予めご了承ください。 ※お答えできる質問は、**受講期間中**かつ**オンラインテキストの内容に関するもの**に限ります。 ※テキストの内容以外の質問は、Adobeサポートまでお問い合わせください。

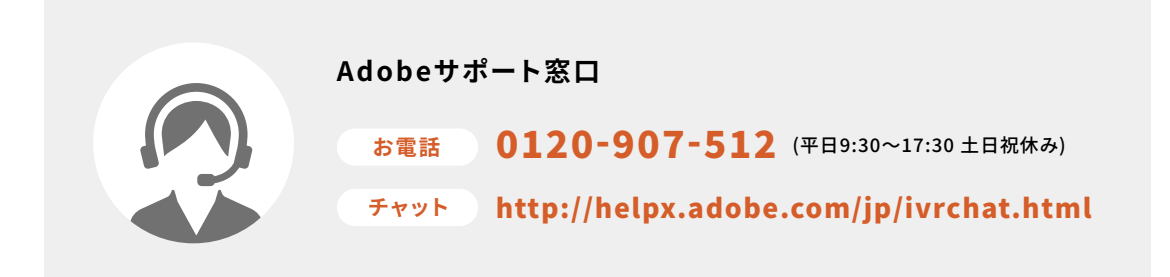

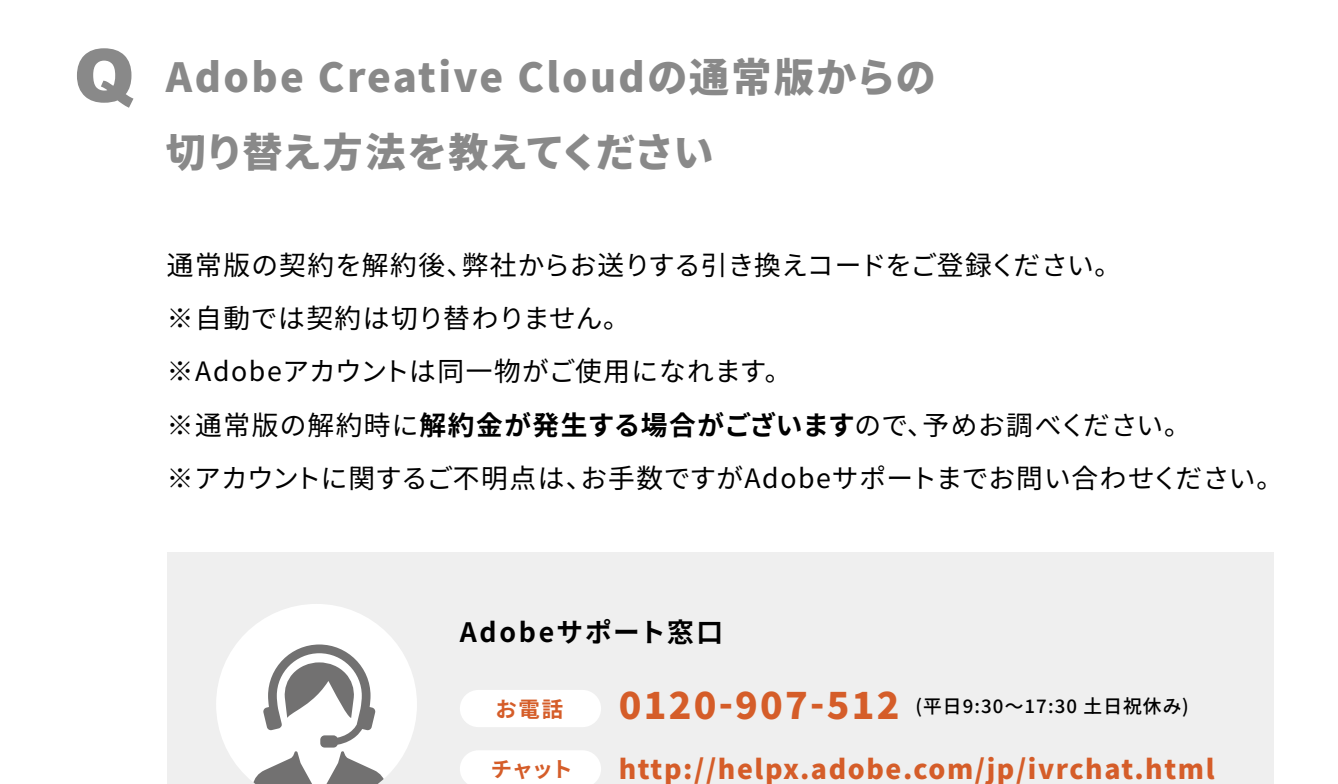

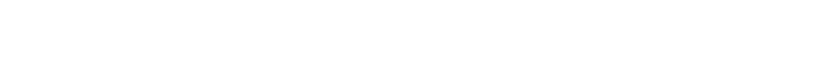

期限終了後も利用継続できますか?

はい、ご利用継続いただけます。 期限が近づきますと、弊社より更新のご案内のメールをお送りします。 料金につきましては弊社通常販売価格の40,000円前後(※1年間プランの場合)の ご提供となります。

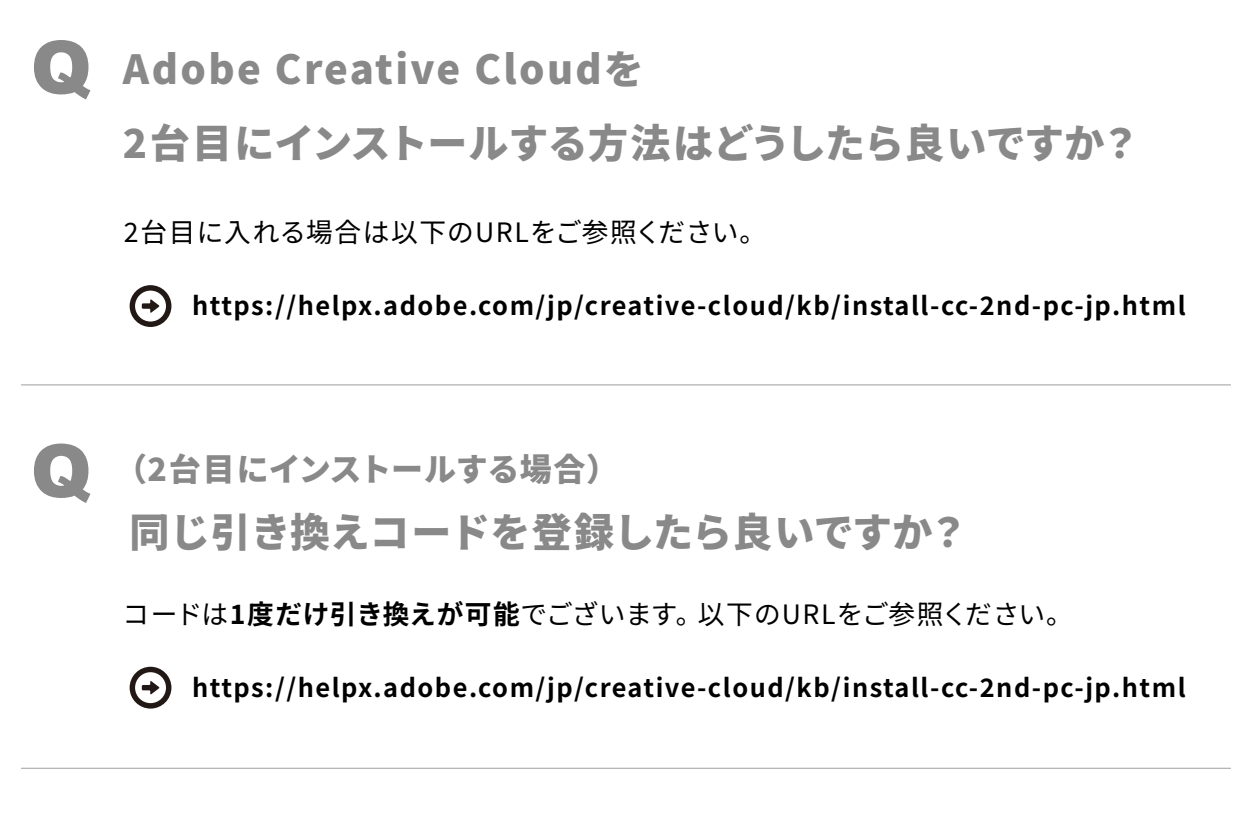

#### Q 引き換えを完了したのに、ソフトが体験版のままです。 どうしたらいいですか?

Adobeから「引き換えコードが認証されました」というメールは届いていますでしょうか。 認証には、タイムラグが発生する場合がございます。一度、Adobeアカウントからログアウトし て再度ログインされると、認証されることもございますのでお試しください。 ※解決しない場合は、お手数ですがAdobeサポートまでお問い合わせください。

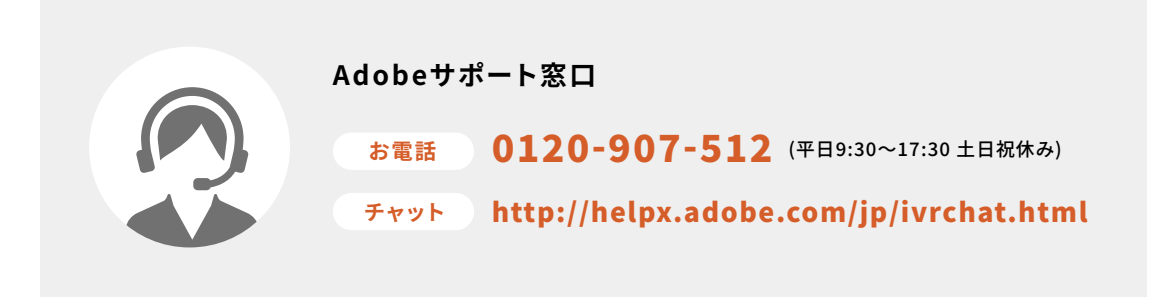

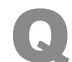

🕟 引き換えコードに、有効期限はありますか?

引き換えコード自体に有効期限はございません。 受講生期間内に、ご登録をお願いします。

#### 🔾 会員ログイン用のID・パスワードを忘れました どうしたら良いですか?

大変お手数ですが、アドバンスクールオンラインの問い合わせフォームよりご連絡ください。 その際、氏名・会員番号・メールアドレスの明記をお願いします。 ※お電話での受付はできかねますので、予めご了承ください。

#### https://advan-online.jp/contact

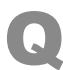

商用利用は可能ですか?

受講生様個人としての商用利用は可能でございます。

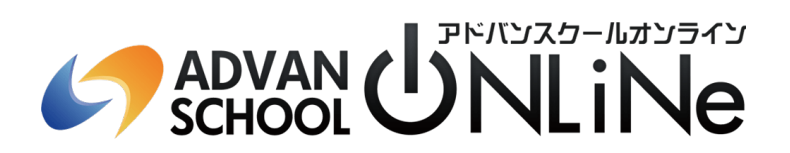

https://advan-online.jp